# Φύλλο Εργασίας

## «Πολυμέσα – Εικόνα»

### «Επεξεργασία εικόνας με το πρόγραμμα GIMP»

#### Τι θα μάθουμε:

- Να μπορούμε να δημιουργούμε μια νέα εικόνα στο GIMP
- Να αναγνωρίζουμε τα βασικά εργαλεία του GIMP
- Να εισάγουμε layers στην εικόνα και να εξηγούμε τη χρησιμότητα τους
- Να αφαιρούμε το background από μια εικόνα.
- Να εξάγουμε το αποτέλεσμα μας σε εικόνα jpeg ή gif

Δραστηριότητα 1: Δημιουργήστε την πιο κάτω εικόνα συνθέτοντας τις εικόνες που βρίσκονται στο

φάκελο ask1. Αποθηκεύσετε την εικόνα στο φάκελο σας με όνομα ask1.jpg

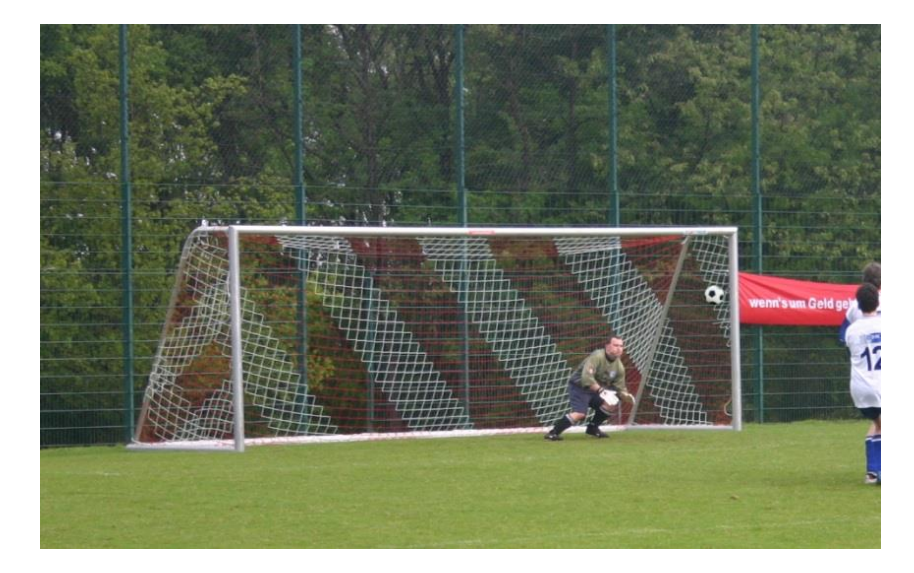

### Βήματα

- (1) Ανοίξτε το GIMP
- (2) Ανοίξτε την εικόνα Football\_goal.jpg που βρίσκεται στο φάκελο ask1 (File 🗲 Open)
- (3) Ανοίξτε την εικόνα Football.jpg που βρίσκεται στο φάκελο ask1 (File 🗲 Open)

(4) Χρησιμοποιήστε ένα από τα εργαλεία επιλογής για να επιλέξετε την μπάλα 💾

(5) Αντιγράψτε (copy) την επιλογή σας.

(6) Επιστρέψτε στην εικόνα Football\_goal και προσθέστε ένα νέο layer τύπου transparent (Layer -> New Layer)

(7) Επικολλήστε (paste) μέσα νέο layer την μπάλα.

(8) Αλλάξτε το μέγεθος της μπάλας χρησιμοποιώντας το εργαλείο

(9) Μετακινήστε την μπάλα στο σημείο που θέλετε χρησιμοποιώντας το εργαλείο 📗

(10) Αποθηκεύστε την εικόνα σας (Save as) με όνομα ask1.xcf

(11) Να εξάγετε την εικόνα σε μορφή jpeg στο φάκελο σας με όνομα ask1.jpg (File → Export To)

**Δραστηριότητα 2:** Δημιουργήστε την πιο κάτω εικόνα συνθέτοντας τις εικόνες που βρίσκονται στο φάκελο **ask2.** Αποθηκεύσετε την εικόνα στο φάκελό σας με όνομα **ask2.jpg** 

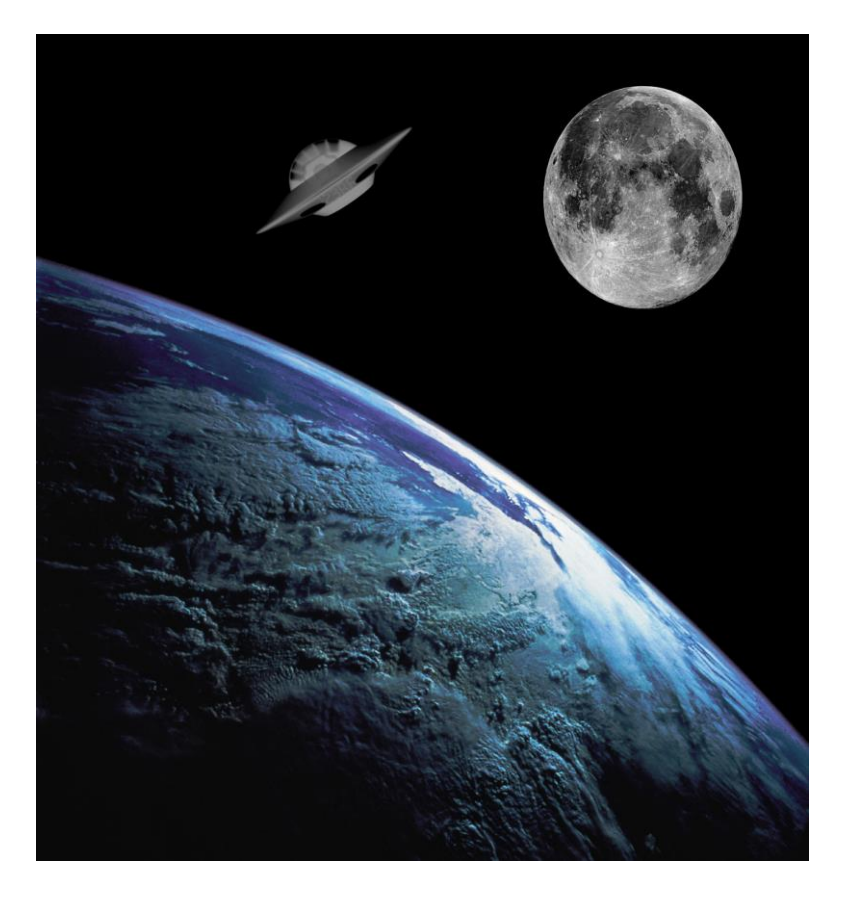